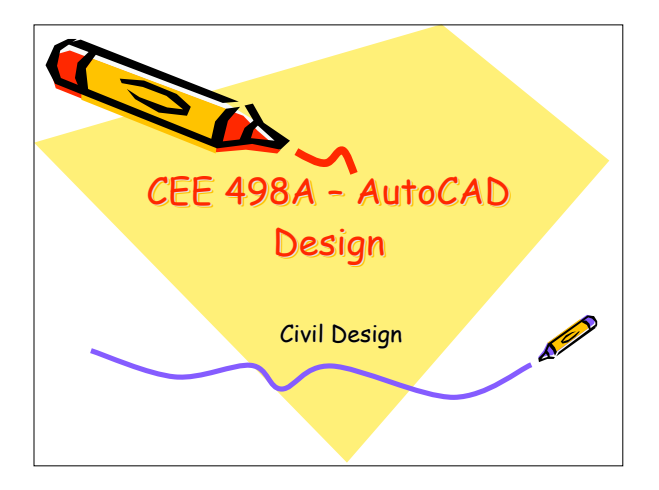

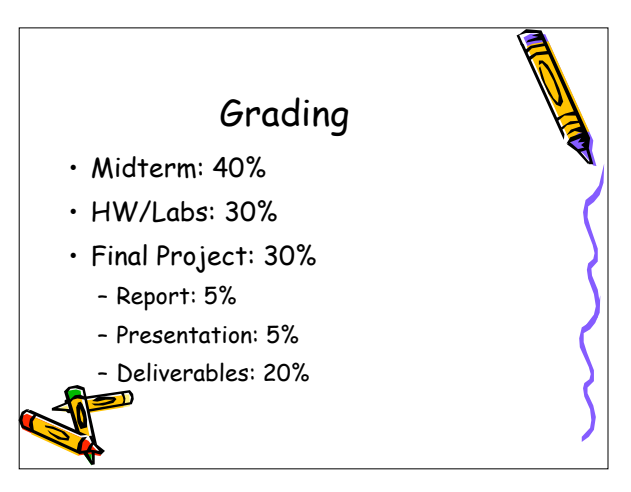

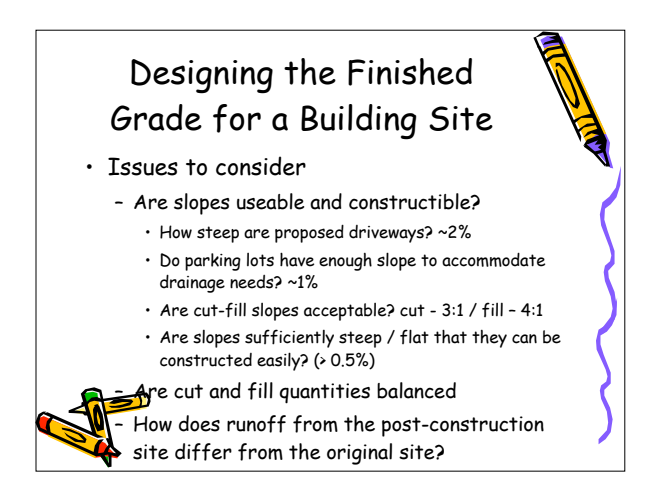

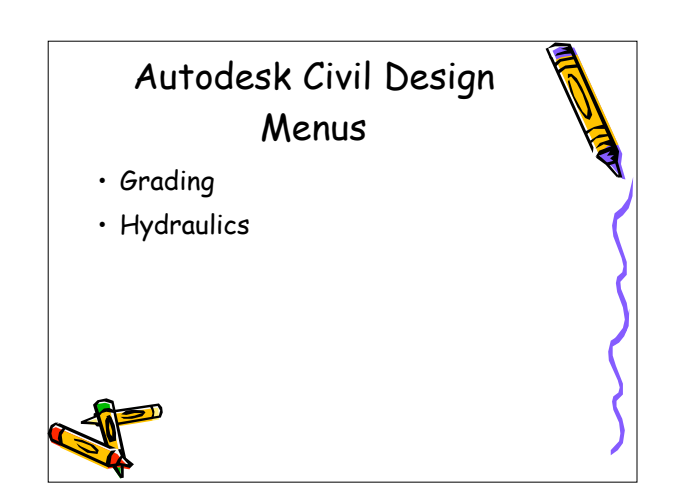

## Designing the Finished Grade with Autodesk Civil Design

- Create an existing surface from survey data
- Draw the footprint of the new structure, which may be a parking lot, foundation, road, etc.
- Assign an elevation to the new structure
- Design grading objects that transition between the grade of the new structure and the existing site

Determine cut-fill volumes and adjust finished

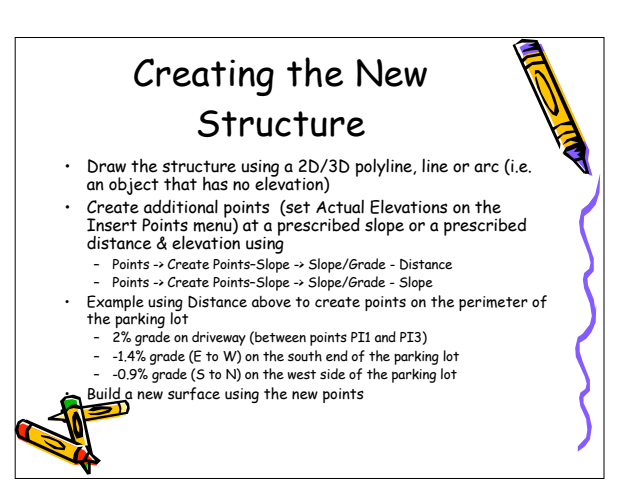

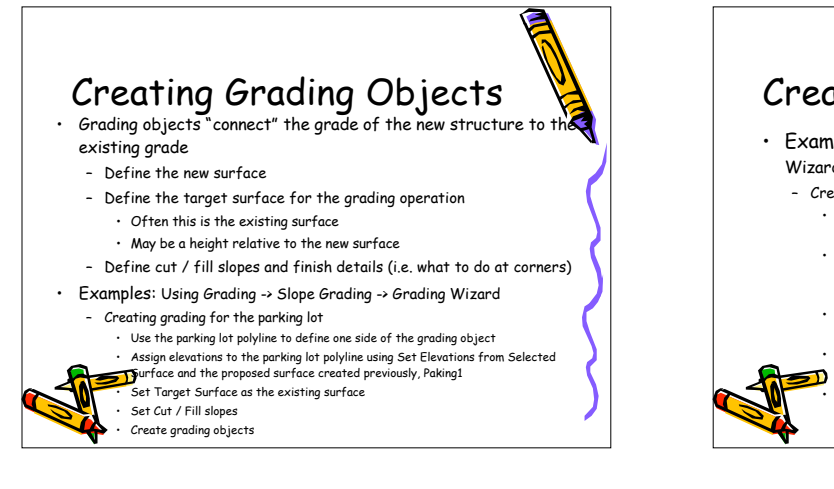

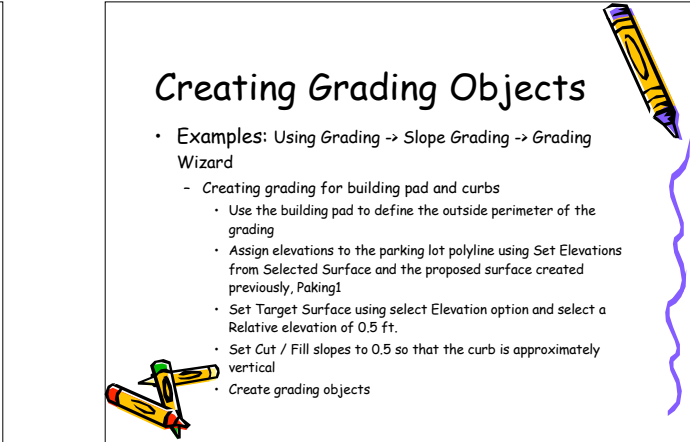

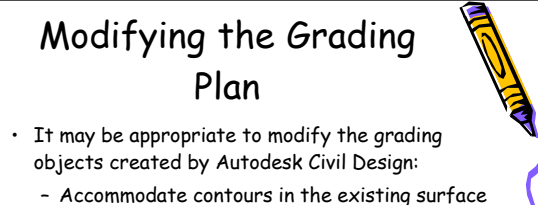

- Accommodate contours in the existing surfac grade. It is easier to construct cuts / fills if the grading meets the finished grade at a contour.
- Increase / decrease slopes to meet construction needs

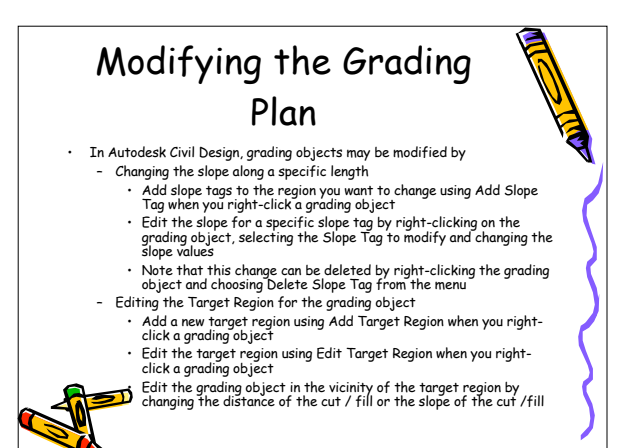

## Modifying the Grading Plan

- In Autodesk Civil Design, grading objects may be modified by
  - Dragging and dropping the *slope tag location grips* on the grading object (in a double-grip pair, choose the grip located midspan of the grading projection)
  - Dragging and dropping the slope value grips on the grading object (in a double-grip pair, choose the grip located at the grading limits)
  - Dragging and dropping target region grips on the grading bject (a single grip located at midspan of the grading project)

Dragging and dropping a vertex of the grading object

## Modeling Surfaces & Grading Objects • We can create a new surface from grading objects and then model that surface • Create contours for use in construction • Compare existing and new grade to compute and balance cut and fill quantities

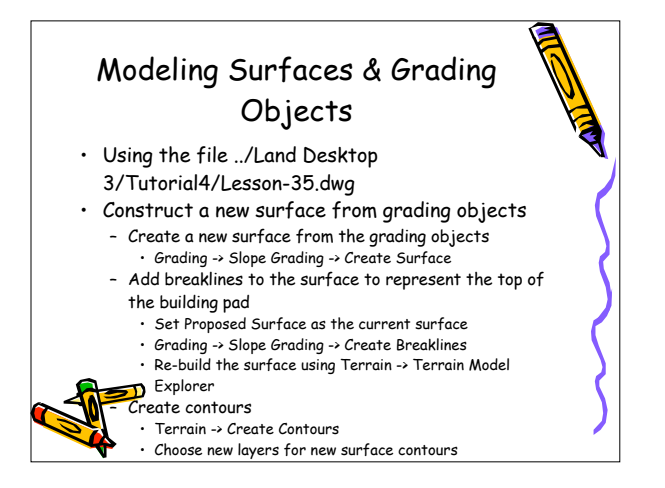

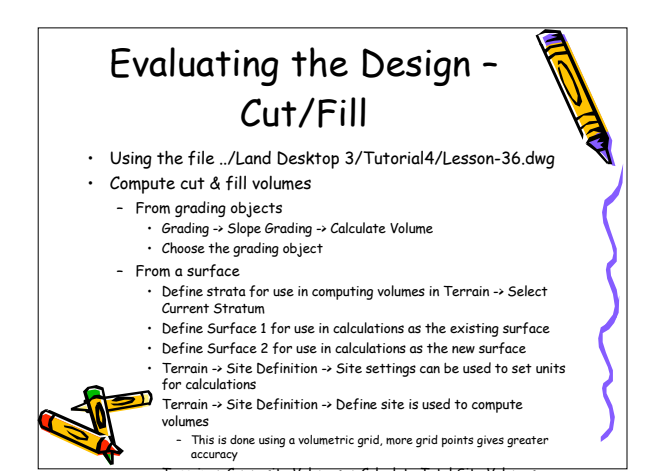

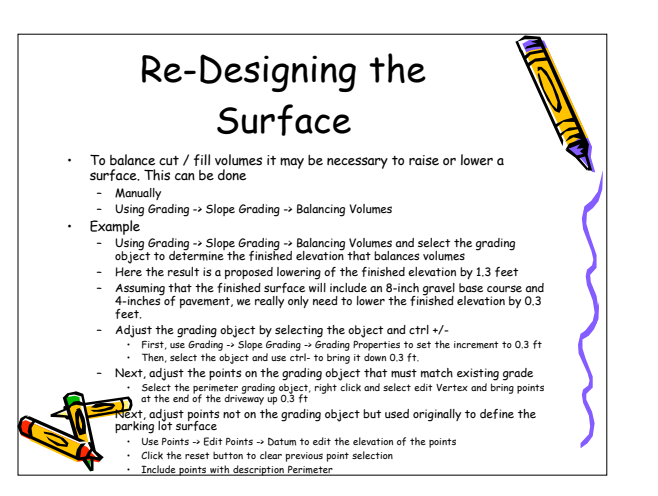